# Kandinsky avec The Gimp

## 1. Création d'un guide.

| 🥶 Éditeur d'image GIMP     |                  |                   |                  |                          |                |                   |  |
|----------------------------|------------------|-------------------|------------------|--------------------------|----------------|-------------------|--|
| <u>Fichier</u>             | É <u>d</u> ition | <u>S</u> élection | <u>A</u> ffichag | e <u>I</u> mage          | <u>C</u> alque | Coule <u>u</u> rs |  |
| 📄 <u>N</u> ouvelle image   |                  |                   |                  | Ctrl+N                   |                |                   |  |
| <u>C</u> réer              |                  |                   | 6                | Créer une nouvelle image |                |                   |  |
| 🗎 <u>O</u> uvrir           |                  |                   |                  |                          |                |                   |  |
| Ouvrir en tant que calques |                  |                   |                  | Ctrl+Alt+U               |                |                   |  |

Créer une nouvelle page en allant sur **Fichiers > Nouvelle page** ou en appuyant simultanément sur **Ctrl+N**.

Définir l'image ainsi :

Modèle : A4

Format : paysage

Espace de couleurs : Couleur RVB Remplir avec : Blanc

Ne pas s'occuper des données Largeur et Hauteur, un modèle étant défini.

L'image étant créée, aller dans la barre de menus à Image > Guides > Nouveau guide (en pourcentage).

x

•

Une nouvelle fenêtre apparaît :

🥶 Script-Fu : Nouveau guide (en pourcentage)

Vertical

\*

<u>R</u>éinitialiser

Direction :

Position (en %): 50

Aide

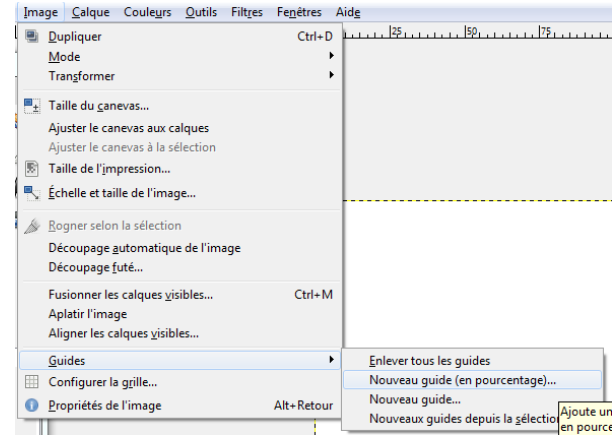

Dans la ligne **Direction**, opter pour **Vertical**.

Dans la ligne **Position (en %)**, opter pour **50**.

Cliquer sur Valider. Une ligne verticale apparaît sur votre image.

Reprendre la manipulation en donnant pour valeur de position, en **direction Vertical** : 25, puis 75.

Les guides verticaux créés, aller dans la barre de menus à **Image > Guides > Nouveau guide (en pourcentage)**.

Annuler

Dans la ligne Direction, opter pour Horizontal.

Valider

Dans la ligne Position (en %), opter pour 33.

Cliquer sur Valider.

Reprendre la manipulation en donnant pour valeur de position, en **direction Horizontal** : 66.

L'image apparaît alors ainsi :

... soit divisée en 12 zones.

Le tutoriel va s'attacher au traitement, pour l'exemple, d'une zone, sachant que ce traitement est à réitérer pour chacune des zones.

## 2. Donner un fond.

Dans la boîte à outils, sélectionner outil de sélection rectangulaire.

A l'aide de ce dernier, sélectionner la zone à travailler.

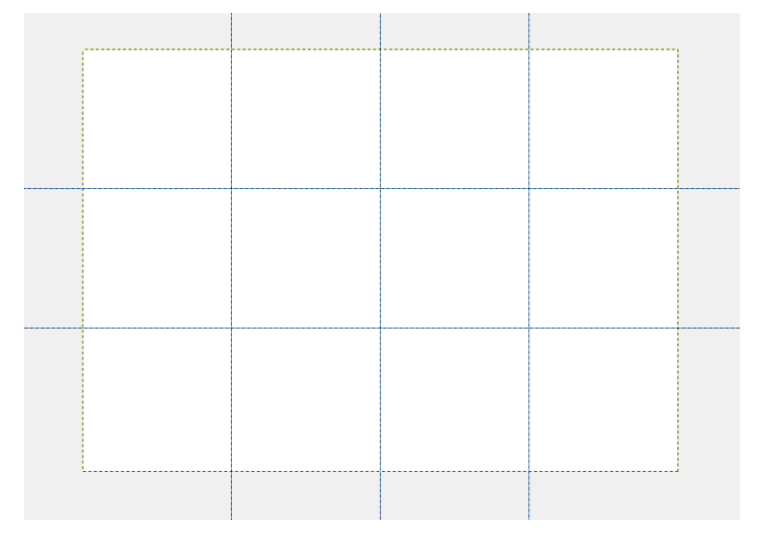

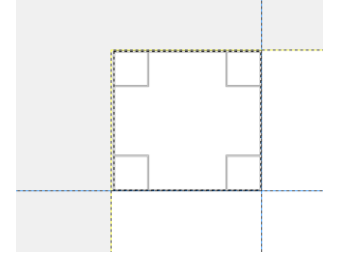

#### Méthode 1 :

Définir une couleur de premier plan. : cliquer dans le rectangle noir de la boîte à outils.

A l'aide de la fenêtre **Modification de la couleur de premier plan**, définir la couleur désirée... soit avec le sélecteur, soit à partir de la palette de couleur, puis **valider**.

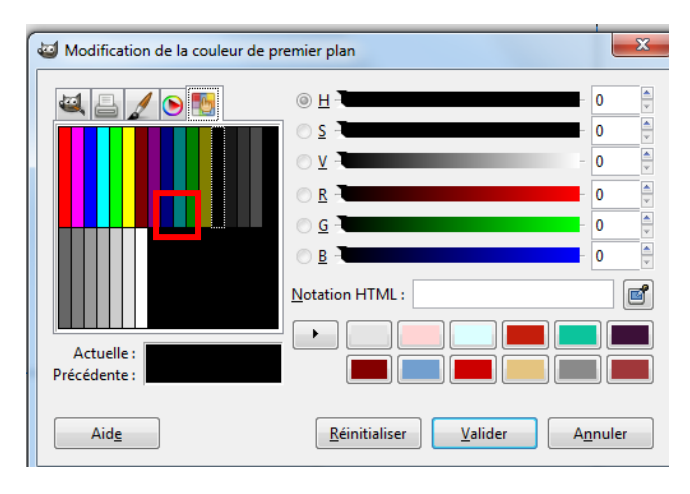

Choisir une palette de couleur :

Soit aller, dans la barre de menus, à Fenêtres > Fenêtres ancrables > Palettes

Une nouvelle fenêtre s'ouvre :

Elle permet de sélectionner diverses palettes...

Soit, dans la fenêtre des calques, s'il est présent, cliquer sur l'onglet "**Ouvre la boîte de dialogue Palettes**".

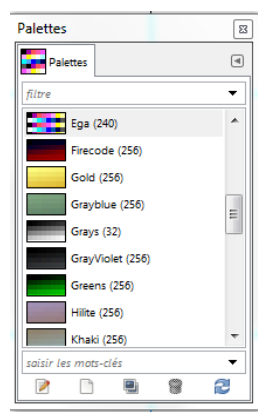

La couleur de premier plan étant définie, aller dans **Edition > Remplir avec la couleur de PP**.

### Méthode 2 :

Définir une couleur de premier plan, puis une couleur d'arrière-plan.

Sélectionner, dans la boîte à outils, outil de dégradé.

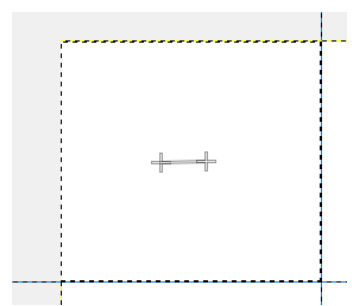

Dans les options des outils, opter pour un dégradé du type **PP** vers **AP**.

**Cliquer-glisser** dans la zone de sélection pour définir l'axe du dégradé.

Cette méthode évite un fond trop uni... Ne pas hésiter à utiliser via les palettes de couleur PP et couleur AP proches l'une de l'autre.

Définir le fond de chaque zone... pour obtenir, par exemple :

Dans cet exemple, on a rempli chaque zone avec des dégradés.

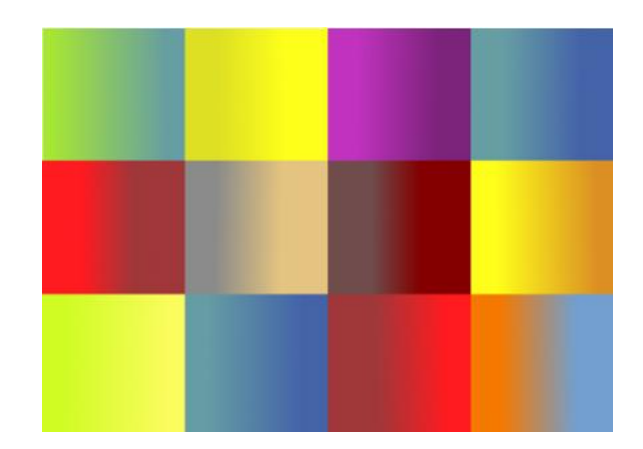

#### 3. Tracer les cercles.

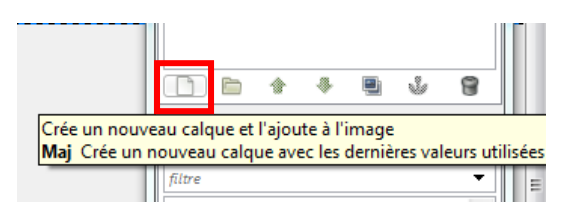

Créer un nouveau calque soit en cliquant, dans la boîte de dialogue des calques, sur l'icône **Crée un nouveau calque**, soit en allant sur **Calque > Nouveau calque**, soit en appuyant simultanément sur **Maj+Ctrl+N**.

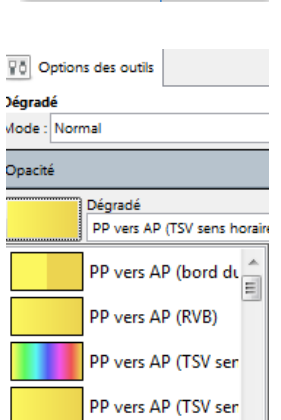

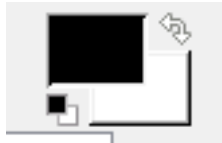

Nommer le calque **Cercle**, avec **Transparence** comme type de remplissage.

Prendre **outil de sélection rectangulaire**. Sélectionner la zone à travailler, en vérifiant que le calque actif est le calque Cercle.

| Q0 Options des outils  | ۹          |  |  |  |  |  |  |  |
|------------------------|------------|--|--|--|--|--|--|--|
| Pinceau                |            |  |  |  |  |  |  |  |
| Mode : Normal          |            |  |  |  |  |  |  |  |
| Opacité                | 100,0      |  |  |  |  |  |  |  |
| Brosse                 |            |  |  |  |  |  |  |  |
| Chalk 03               | 2          |  |  |  |  |  |  |  |
| Taille                 | 150,00 📩 🌮 |  |  |  |  |  |  |  |
| Proportions            | 0,00 🛓 幻   |  |  |  |  |  |  |  |
| Angle                  | 0,00 🛓 幻   |  |  |  |  |  |  |  |
| Dynamique de la brosse |            |  |  |  |  |  |  |  |
| Pressure Opacity       | 2          |  |  |  |  |  |  |  |
| + Options de dynamique |            |  |  |  |  |  |  |  |
| Appliquer fluctuation  |            |  |  |  |  |  |  |  |
| ☑ Lisser le tracé      |            |  |  |  |  |  |  |  |
| Qualité                | 20         |  |  |  |  |  |  |  |
| Poids 50,              |            |  |  |  |  |  |  |  |
| Incrémentiel           |            |  |  |  |  |  |  |  |

Sélectionner outil pinceau. Dans Options des outils, choisir une brosse.

Opter pour une taille variant de 100 à 200. (*Varier la taille au fil des tracés de cercle*)

Option facultative : Cocher Lisser le tracé.

Définir une **couleur de premier plan**.

Tracer un cercle dans votre zone de travail.

Réitérer de manière à tracer de 4 à 5 cercles dans votre zone de travail, en adaptant les couleurs... pour obtenir, par exemple :

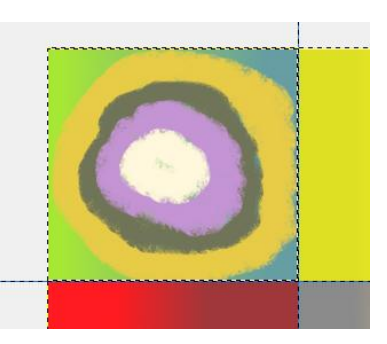

#### Remarque :

On peut varier l'outil, en utilisant soit l'outil pinceau, soit l'outil aérographe.

Travailler ainsi chaque zone, sans omettre de sélectionner avant tout la zone de travail...

... pour obtenir, par exemple :

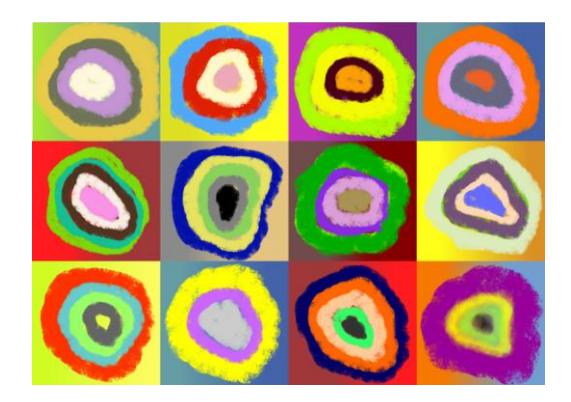

#### 4. Finition :

Etape facultative.

Aller dans Filtres > Artistiques > Effet de toile. Appliquer ce filtre sur chacun des deux calques.

Pour le calque Cercle, aller dans Filtres > Artistiques > Peinture à l'huile.

On peut de même tester le filtre **GIMPressionniste** (en jouant sur les paramètres) ou sur d'autres filtres, histoire de tester.